# カンタン振替契約のお申込み方法

「カンタン振替」はオンライントレード画面上の操作により、提携金融機関\*1の普通預金口座からリアルタイムでご指定の 金額を引落とし、当社のお客さま口座へご入金いただく口座振替サービスです。

「カンタン振替」のご利用には、インターネットトレードまたはスマートフォンサービス(WEB)からお申込みが必要です。 \*1 提携金融機関は三菱 UFJ 銀行、三井住友銀行、みずほ銀行、ゆうちょ銀行です。本資料は三菱 UFJ 銀行のお申込み方法です。

他行は、画面の案内に沿ってお申込みください。

# 【三菱 UFJ 銀行のお申込み方法】

- ◆ カンタン振替契約時にご用意が必要なもの
- 三菱UFJ銀行の支店番号および口座番号
- 三菱UFJ銀行のキャッシュカードの暗証番号 \*2
- 三菱UFJ銀行のワンタイムパスワード \*3
- \*2 キャッシュカードをお持ちでない方は、カンタン振替契約のお申込みができません。
- \*3 ワンタイムパスワード(スマートフォンアプリまたはカード)をご利用でない場合は、三菱UFJ銀行に登録済の 電話番号を使っての手続きとなります。

# ◆ カンタン振替契約のお申込み時間帯について

#### カンタン振替契約のお申込みは、平日の6:00~20:00のお申込みについては、お申込みの条件を満たす場合、 リアルタイムでご契約、ご利用いただくことが可能です。

※平日の上記以外の時間帯、および土日・祝日に受付けたお申込みについては、翌営業日6:30以降の契約完了となります。 ※解約および限度額変更等の申込みも同じ時間帯で手続き可能です。

# ◆ 振替による入金のタイミング

| 平日   | 6:00~23:00/24:05~3:00 | リアルタイムに反映                   |
|------|-----------------------|-----------------------------|
| ΨŪ   | 23:00~24:05           | ー時的に振替申込を留め置き、24:05 以降に一括振替 |
| 土日祝日 | 0:00~3:00/6:00~24:00  | リアルタイムに反映                   |

※三菱UFJ銀行または、当社オンライントレードシステムのメンテナンスのため、サービスを休止する時間帯があります。

※(新規公開株式等の抽選申込時)カンタン振替での平日23:00以降のご入金分は、翌06:00から抽選申込みのご資金として ご利用いただけます。

入金手数料は無料です。

● ご利用金額は1万円以上1円単位、上限は1回1億円未満です。

三菱UFJモルガン・スタンレー証券

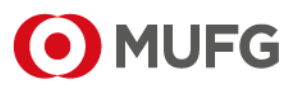

世界が進むチカラになる。

www.sc.mufg.jp 三菱UFJモルガン・スタンレー証券 インターネットトレード 操作ガイド

# ログインをしてトップページを開きます

| 三菱UFJモルガン・スタンレー証券                                          | 文字サイズ小標準大・            | 284/お問い合わせ 目 ログアウト    | ログイン後のトップページを開きま   |
|------------------------------------------------------------|-----------------------|-----------------------|--------------------|
| 資産管理・取引加股         約3           登録情報・手续 トップ>                | 1444 取引・服会            | 入出生 235株モ・手載<br>※ 551 |                    |
| お客さま情報                                                     | バスワード管理               | 電子文付契約                | ①【豆球情報・于祝】を押しま9。   |
| > ご登録内容の限会/支更: 書面手続                                        | ・ログインパスワード変更          | 电子交付契约                |                    |
| >ご登録内容の解会/変更:直面手続                                          | > 取引パスワード変更           | ●サービス内容/ご注意等 両        |                    |
| > 契約總統務交付書面報会                                              | > ログイン周囲              |                       | 登録情報・キ続メニューか開きました。 |
| <ul> <li>メールアドレス/通知設定変更</li> <li>サービス内容/ご注意等 mi</li> </ul> | ●サービス内容/ご注意降 町        |                       |                    |
| ネット信用口座開設                                                  | 自動振替契約                | カンタン振荷契約              | ②<br>カンタン振替契約の     |
| SHARMAN                                                    | Protection -          | ・カンダン開催美利             |                    |
|                                                            | > APIサービス契約(銀行物Accord |                       | 」                  |

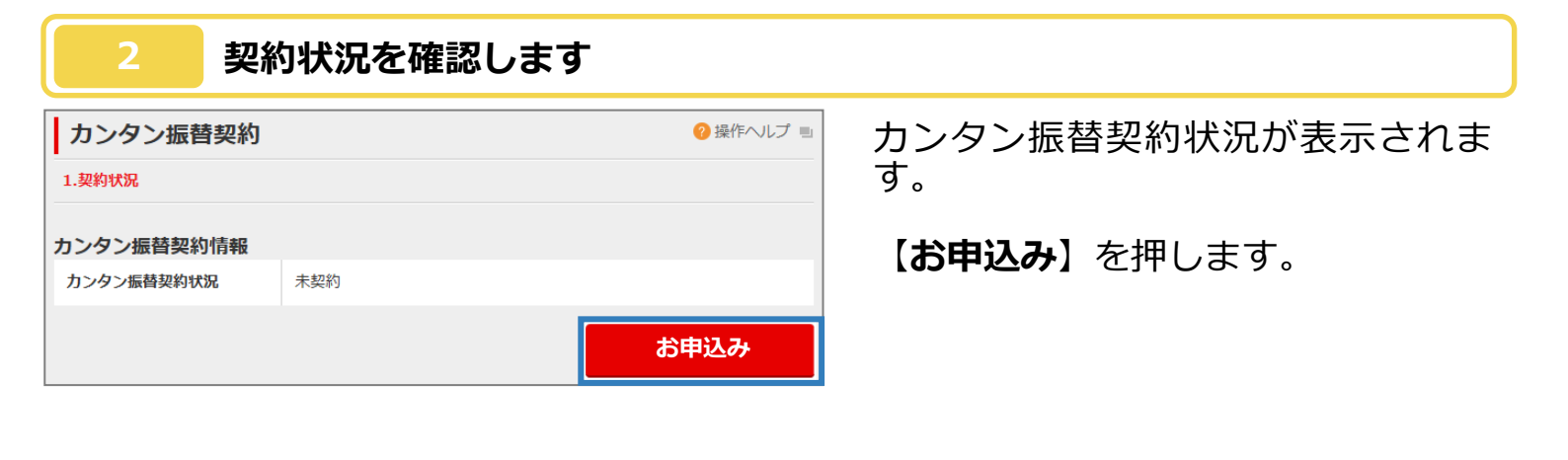

## 3 利用規定を電子閲覧します

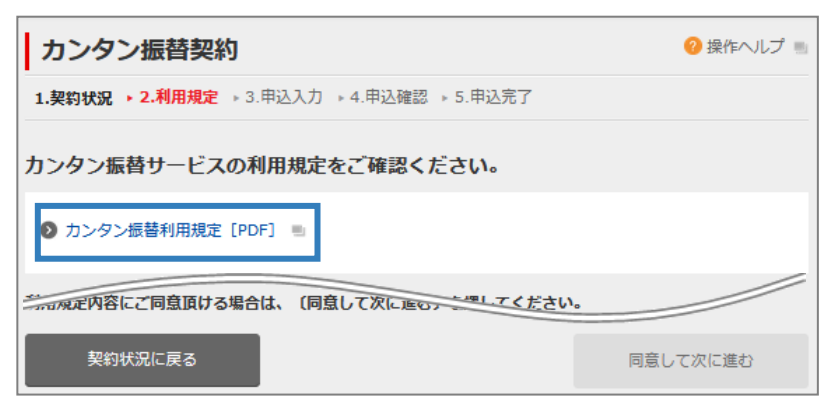

【カンタン振替利用規定[PDF]】を 押します。

## 利用規定の内容を確認します

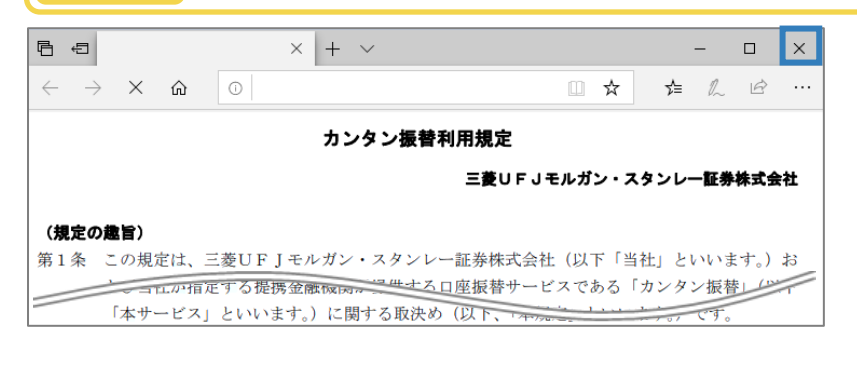

#### カンタン振替利用規定がPDFファイ ルで表示されます。

内容の確認が終了したら、右上の【×】 で画面を閉じます。

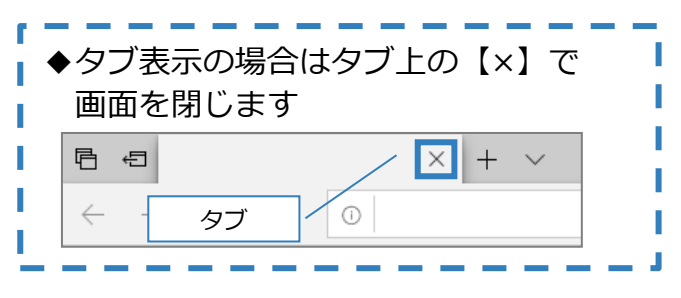

#### 5

#### 利用規定の内容を確認します

| カンタン振替契約                                   | 🥝 操作ヘルプ 🗉 |
|--------------------------------------------|-----------|
| 1.契約状況 → 2.利用規定 → 3.申込入力 → 4.申込確認 → 5.申込完了 |           |
| カンタン振替サービスの利用規定をご確認ください。                   |           |
| <ul> <li>カンタン振替利用規定 [PDF] </li> </ul>      |           |
| 利用規定内容にご同意頂ける場合は、(同意して次に進む)を押してください。       |           |
| 契約状況に戻る                                    | 「次に進む     |

元の画面に戻ると【同意して次に進 む】が赤くなり押せるようになりま す。

## 【同意して次に進む】を押します。

# お客さまの銀行口座の情報を入力します

| カンタン振替契約                                           | 🥝 操作ヘルプ 🗉 | カンタン振替で振替入金をする                                 |
|----------------------------------------------------|-----------|------------------------------------------------|
| 1.契約状況 → 2.利用規定 → 3.申込入力 → 4.申込確認 → 5.申込完了         |           | 振台元の銀行山座を選択しま9。<br>※本資料は三菱UFJ銀行のお申込み方法で        |
| 提携金融機関の口座情報                                        |           | す。                                             |
| 振替元金融機関 1 E茭 UF J銀行 V                              |           | ①三茺UE1銀行が圭テ さわていろこと                            |
| 振替元口座種別 普通                                         |           |                                                |
| 振替元支店番号 (半角数字)                                     |           | 24年認します。<br>②銀行の支店番号を入力します。<br>③銀行の口座番号を入力します。 |
| 振替元口座番号 3 (半角数字)<br>* 7析末満の場合は、先頭にゼロを、カレ7桁にしてください。 |           | ③銀行の口座留ちを入力しま9。<br>④振替限度額を入力します。               |
| 口座名義人(カナ) 〇〇 タロウ                                   |           | ◆1万円以上、1億円木両(1回のたりの上限)です                       |
| 振替限度額[円] (1万円以上1億円未満(1円単位)                         |           | ⑤ ( <b>申込内容を確認する</b> ) を押します。                  |
|                                                    | 内容を確認する   |                                                |

#### 申込内容を確認します

| カンタン振替                      | ? 操作へルプ ■           |             |
|-----------------------------|---------------------|-------------|
| 1.契約状況 ▶ 2.利用               | 用規定 → 3.申込入力 → 4.申込 | · ▲ 5.申込完了  |
| 申込内容                        |                     |             |
| 振替元金融機関名                    | 三菱U F J 銀行          |             |
| 振替元口座種別                     | 普通                  |             |
| 振替元支店番号                     | 999                 |             |
| 振替元口座番号                     | 9999999             | $\bigcirc$  |
| <mark>口座名義人(</mark> 力<br>ナ) | 00 タロウ              |             |
| 振替限度額 [円]                   | 99,999,999          |             |
| 申込入力に戻                      | ్ర్                 | 金融機関の契約サイトへ |

- ①申込内容を確認します。
- (2) (金融機関の契約サイトへ) を押します。

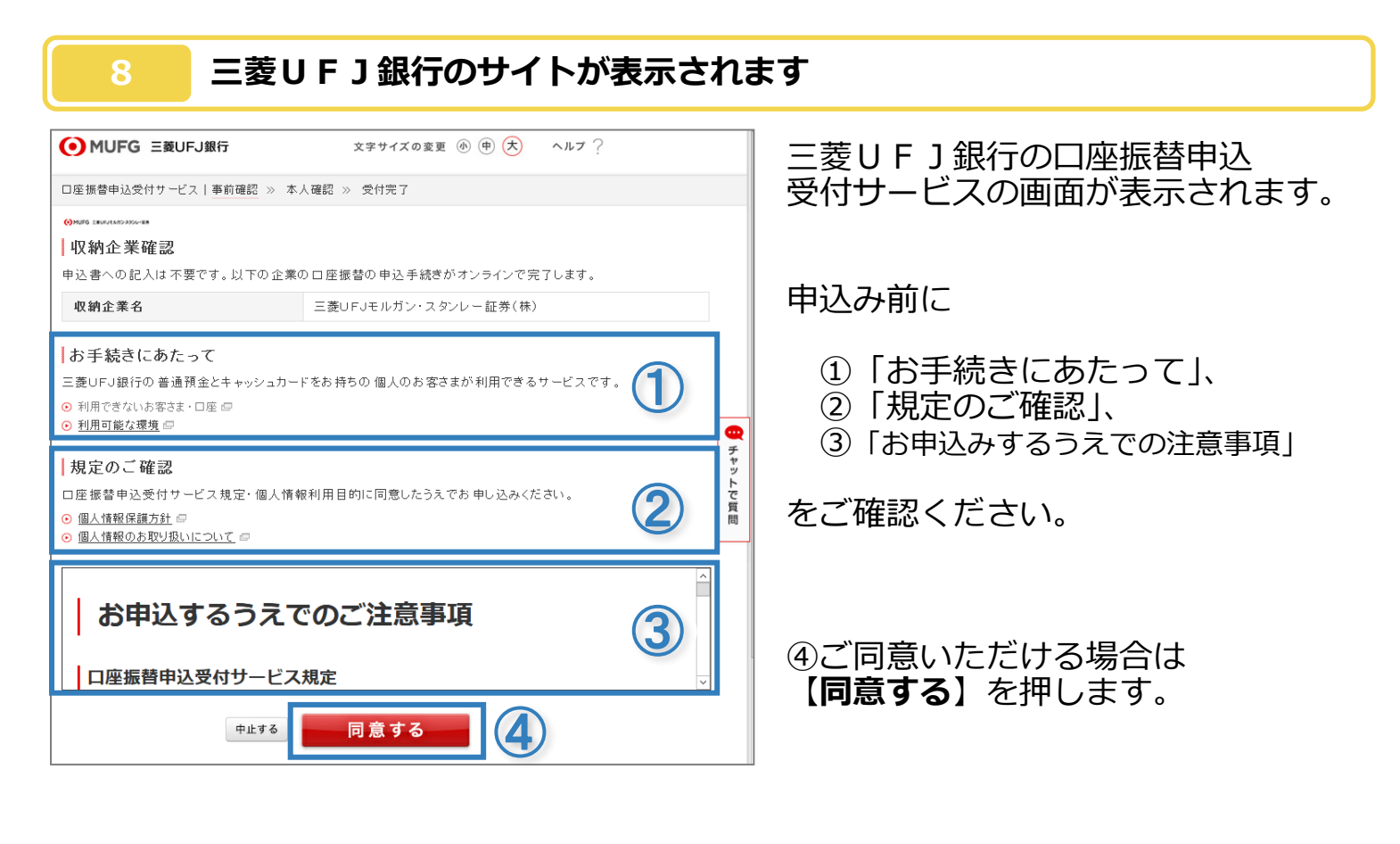

## ご本人確認のための入力画面が表示されます

|                                               |                                                                       |                         |                                               | _  |
|-----------------------------------------------|-----------------------------------------------------------------------|-------------------------|-----------------------------------------------|----|
| 登録内容確認                                        |                                                                       |                         | ①登録内容を確認します。                                  |    |
| 以下の登録内容を確                                     | 認の上、本人確認項目を入力して、「実行」ボタンを押してください。                                      |                         |                                               |    |
| 収納企業名                                         | 三菱UFJモルガン・スタンレー証券(株)                                                  |                         | ◆取引店名、預金種類、口座番号、おなまえ                          | は  |
| 取引店名                                          | 00                                                                    |                         | 三菱UFJ銀行口座の登録内容です。                             |    |
| 預金種類                                          | 普通                                                                    |                         |                                               |    |
| 口座番号                                          | 9999999                                                               |                         |                                               |    |
| おなまえ(カタカナ                                     | ·) 00 タロウ                                                             |                         | ②生年月日を入力します。                                  |    |
|                                               |                                                                       |                         |                                               |    |
| 本人確認                                          |                                                                       |                         |                                               |    |
| ❷澜 生年月日(西                                     | <b>5) 年 月 日</b><br>(例) 1980年05月05日 ※半角数字                              | دع ۲ ا                  | ③キャッシュカードの暗証番号を<br>入力します。                     |    |
| <mark>●須</mark> キャッシュカ                        | ード暗証番号                                                                | トで質問                    | <ul><li>④ワンタイムパスワードを</li><li>入力します。</li></ul> |    |
| ワンタイムパスワ                                      | フードを入力してください。                                                         |                         |                                               |    |
| <mark>参須</mark> ワンタイムパ<br><u>○ ワンタイムパスワ</u> ・ | マーロマルテート ロンタイン パマ<br>マードを入力してください。<br>ードとは □ (半角数字6<br>ジントウェアキーボートで入力 | ップ<br>23456)<br>いスペーでMT | ⑤【 <b>実行</b> 】を押します。                          |    |
|                                               |                                                                       |                         | ※ワンタイムパスワードを使わない場合に                           | t. |
| © <u>77874727−F</u> か                         |                                                                       |                         |                                               | 1  |
| 戻る                                            | 中止する 実行 (5)                                                           |                         | ロクリア ロバスク 「かこ利用山木な                            |    |
|                                               |                                                                       |                         | 物日はとうう」をノクタクしより。                              |    |
|                                               | •                                                                     | •••••                   |                                               |    |
|                                               | パフロードがご利用中本かい埋合け 二美口                                                  | <b>に</b> 1组得            | に登録されている電話釆早を広って大し破認します                       |    |
| :                                             |                                                                       | ГЈШХ1Ј                  | に豆球されている电面面与で使うて本人唯能しより。                      |    |
|                                               | 本人確認                                                                  | 4                       | 在日日 キャッシュカード暗証番号を入力し                          |    |
| 1                                             | ¥ Л П                                                                 | لــ<br>.•               |                                               | ,  |
|                                               | (例) 1980年05月05日 滋半角数字                                                 |                         | 次へ」を押します。                                     | ;  |
|                                               | ● (半角数字4桁)                                                            |                         |                                               | ;  |
| •                                             | ■ 2779274-赤木改力                                                        |                         |                                               |    |
| •                                             | 戻る 中止する 次 へ                                                           |                         |                                               |    |
|                                               | • • • • • • • • • •                                                   |                         |                                               |    |
|                                               | <ul> <li>● 選択●</li> <li>お届出の電話番号</li> <li>電話番号種類</li> </ul>           | Ξ                       | - 菱UFJ銀行に登録の電話番号が表示されます。                      |    |
| 2                                             | ● 00-0000-00** 主要連絡先                                                  | Ē                       | *洋来早の選択欄を押します                                 | ,  |
|                                               | ◎ 電話番号の変更手続きについて、くわしくはこちら 🖙                                           | FE                      |                                               | j. |
|                                               | <sup>中止する</sup> 次へ                                                    |                         | 欠へ】を押します。                                     |    |
|                                               | 番号に間違いがないか再度確認してください                                                  | 石石                      | 実習画面が表示されます                                   |    |
| 3                                             | 00-0000-00**                                                          | ۳۳<br>۲                 | OK]を押します。                                     |    |
|                                               |                                                                       | •                       |                                               |    |
|                                               | ♥ UK 小ダンを押すと¥J30秒後に電話かかかってきます。                                        |                         |                                               |    |
| •                                             | OK         キャンセル                                                      |                         |                                               |    |
|                                               |                                                                       | 電                       | 記話が掛かってきます。音声で番号をご案内します。                      |    |
| 4                                             | •••(説明中)•••                                                           | Y                       | モ頂き、設定用番号に入力します。                              |    |
|                                               |                                                                       |                         |                                               |    |
| •                                             |                                                                       | 1                       | 変定用 番 裕を入力して (221)。<br>(中方数字の板)               |    |
|                                               |                                                                       |                         |                                               |    |
|                                               | 6.0                                                                   | <b>0</b> R              | 芝用香ラがわからない場合や10分以上電話がかかってごない場合は、衣の画面          |    |
| •                                             | E.                                                                    | 3                       | • • • • • • • • • • • • • • • • • • •         |    |

www.sc.mufg.jp 三菱UFJモルガン・スタンレー証券 インターネットトレード 操作ガイド

### 10 受付完了画面が表示されます

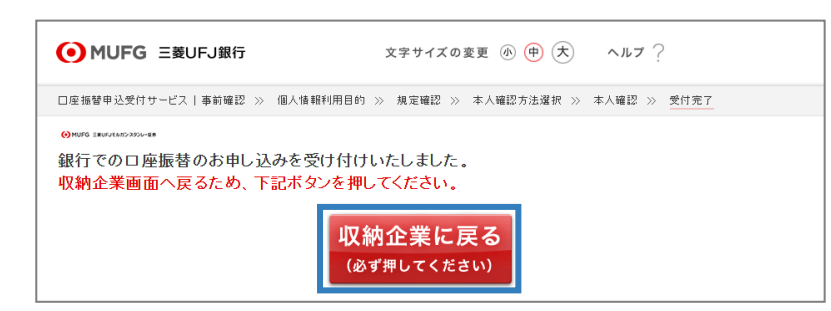

【収納企業に戻る】を押します。

# 11 カンタン振替契約のお申込みが完了しました

| 三菱UFJモルガン・スタンレー証券                          |  |
|--------------------------------------------|--|
| 振替契約                                       |  |
| 1.契約状況 → 2.利用規定 → 3.申込入力 → 4.申込確認 → 5.申込完了 |  |
| お申込を承りました。                                 |  |
|                                            |  |
| ウィンドウを閉じる                                  |  |

【ウィンドウを閉じる】を押します。

以上で、カンタン振替契約のお申込み は終了です。

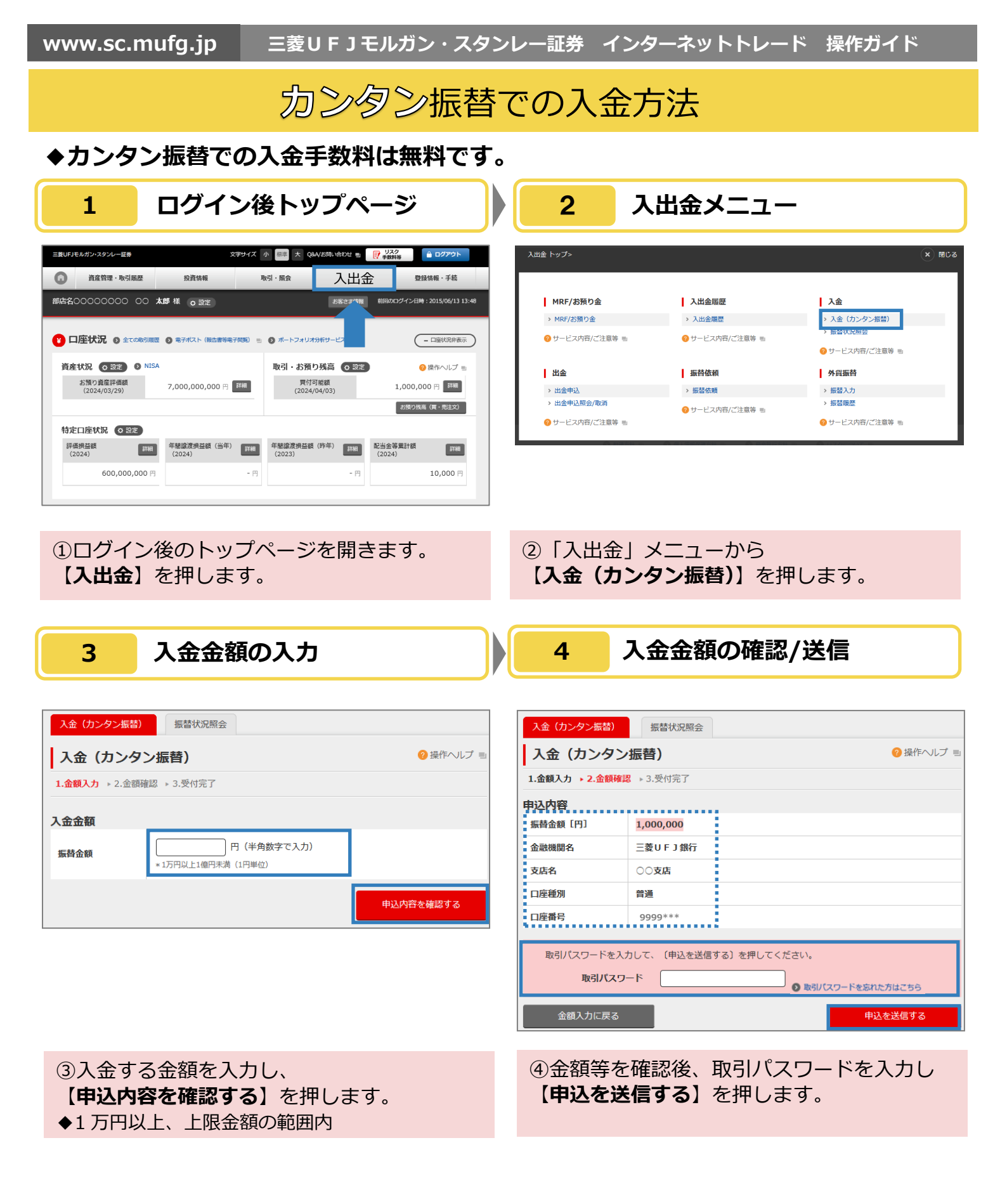

■本資料は 2024 年 9 月時点でのサービスに基づいて作成しております。
 ■本資料の内容は、お客さまへ通知することなく変更される場合があります。
 ■本資料の全部もしくは一部を引用または複製などにより使用することを禁止します。
 ■口座開設窓口等により、サービス内容や画面の表示等が異なる場合があります。
 ■この他のサービスおよび各項目のサービス時間など詳細につきましては、パンフレットおよび取扱説明書などでご確認ください。
 ■オンライントレード・テレフォントレード利用規定」をお読みください。